# 表計算ソフト (Excel) 講習会テキスト

関数編

明治大学 教育の情報化推進本部

| 1.  | ß  | 関数の入力        | J3       |
|-----|----|--------------|----------|
| 1.  | 1. | 関数とは         |          |
| 1.  | 2. | 関数の基         | 本構造4     |
| 1.3 | 3. | 関数の入         | 、力方法     |
| 2.  | ງ  | こく 使う 関      | 月数       |
| 2.  | 1. | SUM 関        | 数        |
| 2.2 | 2. | AVERA        | GE 関数9   |
| 2.  | 3. | RANK         | 周数       |
| 2.4 | 4. | IF 関数 .      |          |
| 2.  | 5. | VLOOK        | UP 関数13  |
| 3.  | ž  | その他の関        | ]数16     |
| 3.  | 1. | COUNT        | IF 関数16  |
| 3.  | 2. | SUMIF        | 関数17     |
| 3.  | 3. | TODAY        | 関数18     |
| 3.  | 4. | DATED        | IF 関数18  |
| 4.  | ŕ  | <b>†録</b> 関数 | な構造の詳細19 |
| 4.  | 1. | 付録 - 1       | 引数の種類19  |
| 4.  | 2. | 付録 - 2       | 算術演算子    |
| 4.  | 3. | 付録 - 3       | 比較演算子    |
| 4.  | 4. | 付録 - 4       | 文字列演算子   |
| 4.  | 5. | 付録 - 5       | 参照演算子    |
| 4.  | 6. | 付録 - 6       | エラー値     |

# 1. 関数の入力

#### 1.1. 関数とは

関数とは、目的の処理を行うためにあらかじめ用意されている数式のことです。 Excelの関数は複雑な処理を簡単に行えるように、プログラムであらかじめ組み込まれています。

#### 【例】 A1 セルから A10 セルまでの合計を計算して A11 に表示する場合

#### ・演算子を使う

## <数式> = A1+A2+A3+A4+A5+A6+A7+A8+A9+A10

|    | Α          | В         | С                       | D     |
|----|------------|-----------|-------------------------|-------|
| 1  | 2          |           |                         |       |
| 2  | 5          |           |                         |       |
| 3  | 10         |           |                         |       |
| 4  | 17         |           |                         |       |
| 5  | 6          |           |                         |       |
| 6  | 18         |           |                         |       |
| 7  | 8          |           |                         |       |
| 8  | 21         |           |                         |       |
| 9  | 4          |           |                         |       |
| 10 | 9          |           |                         |       |
| 11 | =A1 +A2+A3 | 8+A4+A5+A | 6+A7+A8+ <mark>A</mark> | 9+A10 |
| 12 |            |           |                         |       |

=SUM(A1:A10)

・関数を使う

<数式>

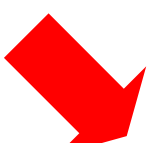

| Α     | В    |    | A   |
|-------|------|----|-----|
| 2     |      | 1  | 2   |
| 5     |      | 2  | 5   |
| 10    |      | 3  | 10  |
| 17    |      | 4  | 17  |
| 6     |      | 5  | 6   |
|       |      | 6  | 18  |
|       |      | 7  | 8   |
|       |      | 8  | 21  |
|       |      | 9  | 4   |
| 9     |      | 10 | 9   |
| A1 :/ | 410) | 11 | 100 |
|       | T    | 12 |     |

同じ計算でも「関数」を使うことで数式がより短く、そしてわかりやすくなります。

# 1.2. 関数の基本構造

関数の基本構造は、次のとおりです。

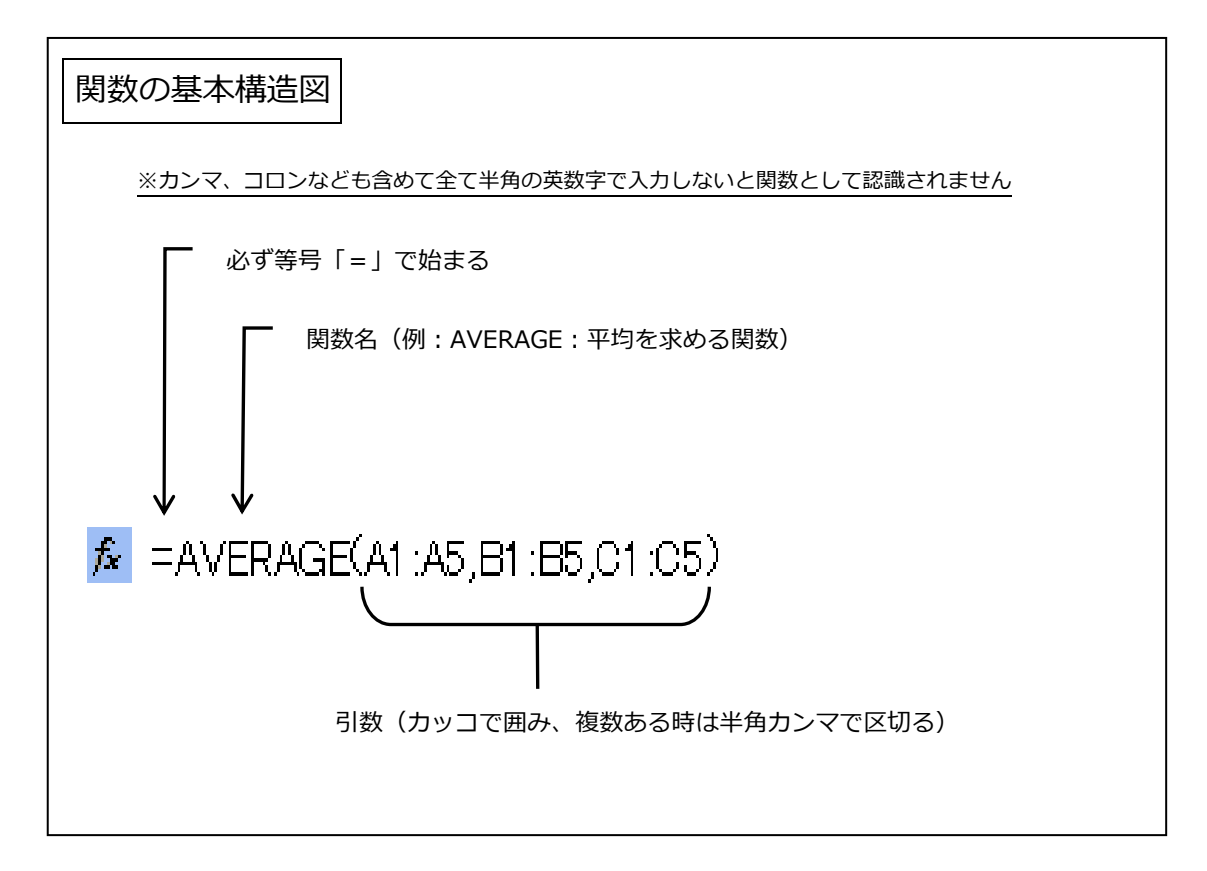

関数は必ず等号「=」から始まります。 次に関数名とかっこで囲まれた引数(ひきすう:関数に利用する値)で構成されます。 関数によっては、引数を必要としないものもあります。

関数において「返す」という表現を使いますが、これは関数に引数を正しく指定することで答えが 「返って」来ることを言います。

引数の種類や計算演算子、エラー値など関数構造の詳細が付録(F19~)にあります。 必要に応じて確認してみましょう。

# 1.3. 関数の入力方法

#### 1) [関数の挿入]ダイアログボックスから入力する方法(例: AVERAGE 関数)

まず、関数を挿入したいセル(例ではD2セル)をクリックして選択します。

| XI 🗄 🔊 | ) - ¢        | · 🗋      | i 🖓 📄         | Ŧ          |        |
|--------|--------------|----------|---------------|------------|--------|
| ファイル ア | t-7          | 挿入       | ページ レイア       | ウト 数式      | データ    |
|        | Dり取り<br>ピー ▼ |          | MSPI          | <b>シック</b> | · 11 · |
| * ∛ ₫  | 計式のコピー       | -/貼り付け   |               |            |        |
| クリッ    | プボード         |          | Fa l          | フォン        | ۲      |
| D2     | • :          | $\times$ | $\sqrt{-f_x}$ |            |        |
| A      |              | В        | С             | D          | E      |
| 1      |              |          |               |            |        |
| 2      |              | 10       | 30            | ,          |        |
| 3      |              |          |               |            |        |

次に数式バーの fe をクリック、またはメニューバーの[数式]タブの[関数の挿入]をクリックすると、 [関数の挿入]ダイアログボックスが表示されます。

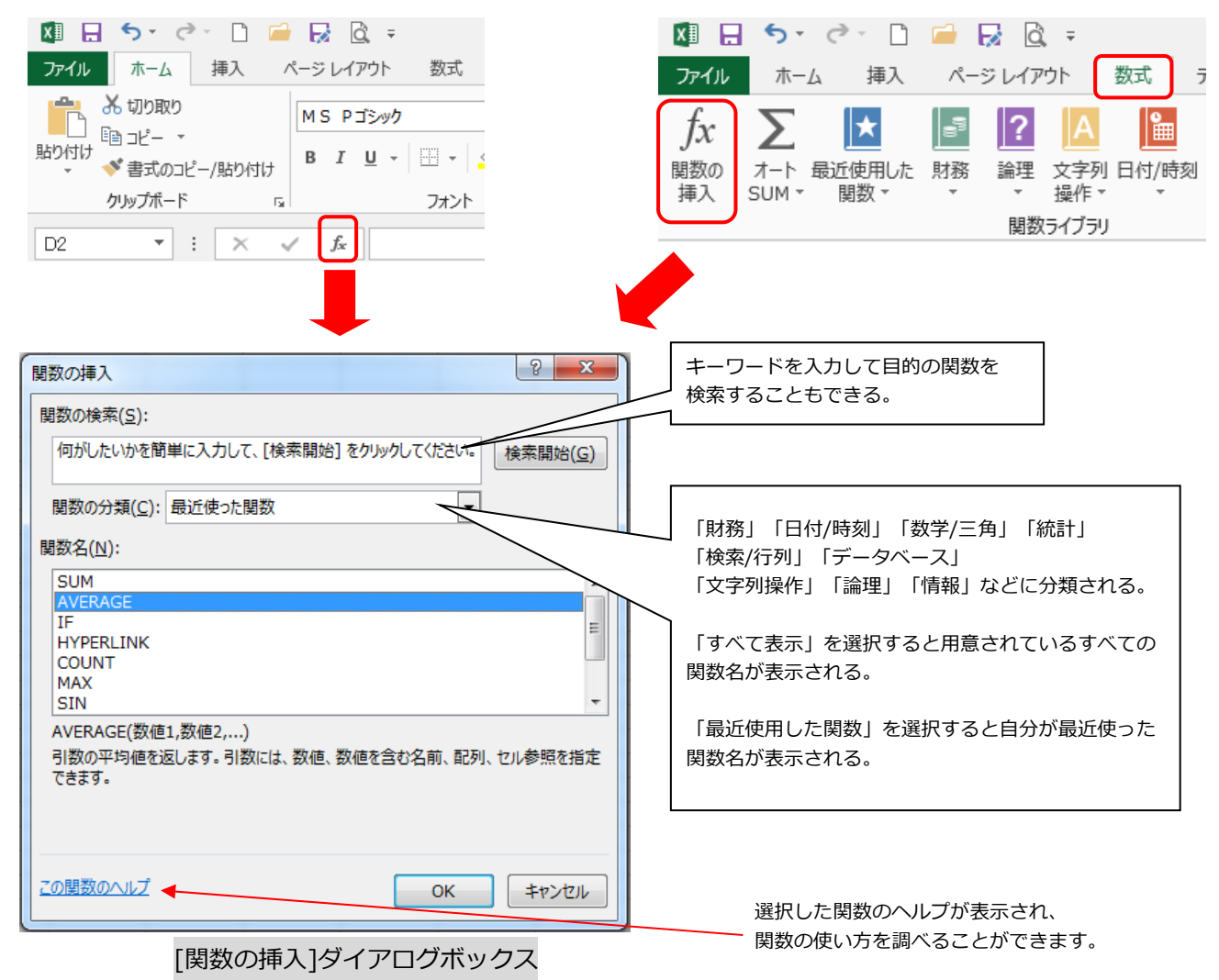

[関数名]の欄から挿入したい関数(例では AVERAGE 関数)を選んだら、[OK]をクリックします。

すると、[関数の引数]ダイアログボックスが表示されます。平均を求めたいセルの範囲をドラッグして 選択し、[OK]をクリックして完了です。

| C2       | -             | : ×           | 🗸 f_x      | =AVERA           | GE(B2:02 | )       |            |                    |    |    |   |     |                  |        |         |
|----------|---------------|---------------|------------|------------------|----------|---------|------------|--------------------|----|----|---|-----|------------------|--------|---------|
|          | А             | В             | С          | D                | E        | F       | G          | н                  | I  |    |   |     |                  |        |         |
| 1        |               |               |            |                  |          |         |            |                    |    |    |   |     |                  |        |         |
| 3        |               | L1(           | <u>, 3</u> | <u>J((B2:C2)</u> |          |         |            |                    |    |    |   |     |                  |        |         |
| 4        | 関数の引数         |               |            |                  |          |         |            | ? <mark>-</mark> Σ |    |    |   |     |                  |        |         |
| 6        | AVERAG        | E             |            |                  |          |         |            |                    |    |    |   |     |                  |        |         |
| 7        |               | 数値1 日         | 32:C2      |                  | - 12     | {10,30} |            |                    |    |    |   |     |                  |        |         |
| 9        |               | 数値2           |            |                  | -        | 数値      |            |                    |    |    |   |     |                  |        |         |
| 10       |               |               |            |                  |          |         |            |                    |    |    |   |     |                  |        |         |
| 12       |               |               |            |                  |          |         |            |                    |    |    |   |     |                  |        |         |
| 13       |               |               |            |                  |          |         |            |                    |    |    |   |     |                  |        |         |
| 15       |               |               |            |                  | -        | 20      |            |                    |    |    |   |     |                  |        |         |
| 16       | 引数の平均         | り値を返します。      | 引数には、数     | 値、数値を含むる         | 「前、配列、セ  | ル参照を指定で | きます。       |                    |    |    |   |     | D2 セル(           | 二平均が求め | りられた    |
| 18       |               |               | 数値1        | : 数値1,数値2        | , には平均な  | を求めたい数値 | を、1 から 255 | 個まで指定しま            | g. |    |   |     |                  |        |         |
| 19<br>20 |               |               |            |                  |          |         |            |                    |    | D2 | * | : × | √ f <sub>x</sub> |        | (B2:02) |
| 21       | Wheel a cat I |               |            |                  |          |         |            |                    |    |    |   | •   | - J=             |        | 102.027 |
| 22       | 叙利の結果         | ∉ = ∠0        |            |                  |          |         |            |                    | _  |    | Α | В   | С                | D      | E       |
| 24       | <u>この関数の/</u> | <u>ヘルプ(H)</u> |            |                  |          |         | ОК         | キャンセル              |    | 1  |   |     |                  |        |         |
| 25 26    | _             |               |            |                  |          |         |            |                    |    | 2  |   | 10  | 30               | 20     |         |
|          |               |               |            |                  |          |         |            |                    |    | 3  |   |     |                  |        |         |
|          |               | гаа           | *** ~~ 7   | 1467 6           | 1-7-     |         |            | ,                  |    |    |   |     |                  |        |         |

[関数の引数]ダイアログボックス

#### 関数名を頭文字で検索する

例えば、[関数の挿入]ダイアログボックスで「RANK」という関数を探す場合、[関数の分類]欄で[すべて表示] を選択し、[関数名]欄をクリックします。

次にキーボードの半角英数で「R」と入力すると「R」から始まる関数が昇順で表示されるので、効率良く RANK 関数を見つけることができます。

または、「RANK」とすばやく入力することで「RANK」関数が選択されます。

#### 2) キーボードから直接入力する方法

関数式をセル、または数式バーに直接キーボードで入力します。

| 🕅 🔒 🍤 👌 🗋 🚔 🛃 🗟 =                  |                       |
|------------------------------------|-----------------------|
| ファイル ホーム 挿入 ページレイアウト 数式 データ 校閲     | 5                     |
|                                    | 1                     |
|                                    | ーに入力する方法              |
| クリップボード 「」 フォント                    |                       |
| AVERAGE · : × · f* =AVERAGE(B2:02) | セルに入力する方法(セルをダブルクリック) |
| A B C D E F                        |                       |
| 1                                  |                       |
| 2 10 30 = AVERAGE( B2:02)          |                       |

- 関数は必ず等号「=」から始まります。
- 次に、関数名と括弧で囲まれた引数で構成されます。
- 関数を入力する際には、<u>全て半角の英数字</u>だけが関数として認識されます。

関数の構造、スペルなどを覚えていないと入力できない為、少し難しい方法です。

このマニュアルでは「関数の挿入」ダイアログボックスを利用した入力方法を中心に紹介していきます。

# 2. よく使う関数

これから紹介する「よく使う関数」を用い、下の表を完成させていきましょう。 ※ **ワークシート「成績表」**を使います。

|    | А     | В      | С  | D  | E  | F  | G  | Н  | Ι  | J  |
|----|-------|--------|----|----|----|----|----|----|----|----|
| 1  | 試験成績表 |        |    |    |    |    |    |    |    |    |
| 2  |       |        |    |    |    |    |    |    |    |    |
| З  | 番号    | 氏名     | 英語 | 国語 | 数学 | 合計 | 平均 | 順位 | 合否 | 評価 |
| 4  | 1     | 山田 剛   | 58 | 70 | 76 |    |    |    |    |    |
| 5  | 2     | 鈴木 海斗  | 98 | 93 | 88 |    |    |    |    |    |
| 6  | 3     | 佐藤 萌   | 87 | 91 | 77 |    |    |    |    |    |
| 7  | 4     | 江口 智明  | 60 | 52 | 68 |    |    |    |    |    |
| 8  | 5     | 五十嵐 洋  | 71 | 72 | 94 |    |    |    |    |    |
| 9  | 6     | 山口 美貴  | 79 | 88 | 67 |    |    |    |    |    |
| 10 | 7     | 永澤 あさみ | 85 | 60 | 77 |    |    |    |    |    |
| 11 | 8     | 浜口 孝志  | 97 | 78 | 83 |    |    |    |    |    |
| 12 | 9     | 田中 佳代  | 80 | 61 | 99 |    |    |    |    |    |
| 13 | 10    | 香取 真一  | 66 | 89 | 76 |    |    |    |    |    |

# 2.1. SUM 関数

引数の合計を求める関数です。

SUM (数值 1, 数值 2…)

数値:合計を出したい数値、またはセル参照で指定する。 例)英語・国語・数学の3科目の合計点を求める。

|    | A   | В         | С  | D          | Е  | F   |
|----|-----|-----------|----|------------|----|-----|
| 1  | 試験成 | <b>減表</b> |    |            |    |     |
| 2  |     |           |    |            |    |     |
| 3  | 番号  | 氏名        | 英語 | 围間         | 数学 | 合計  |
| 4  | 1   | 山田 剛      | 58 | 70         | 76 | 204 |
| 5  | 2   | 鈴木 海斗     | 98 | 93         | 88 |     |
| 6  | 3   | 佐藤 萌      | 87 | 91         | 77 |     |
| 7  | 4   | 江口 智明     | 60 | 52         | 68 |     |
| 8  | 5   | 五十嵐 洋     | 71 | 72         | 94 |     |
| 9  | 6   | 山口 美貴     | 79 | 88         | 67 |     |
| 10 | 7   | 永澤 あさみ    | 85 | 60         | 77 |     |
| 11 | 8   | 浜口 孝志     | 97 | 78         | 83 |     |
| 12 | 9   | 田中 佳代     | 80 | 61         | 99 |     |
| 13 | 10  | 香取 真一     | 66 | <b>x</b> 9 | 76 |     |
|    |     |           |    |            |    |     |

| 開数の引数         |              |          |                                     |                          | ? <b>x</b>                                 |
|---------------|--------------|----------|-------------------------------------|--------------------------|--------------------------------------------|
| SUM           | 数値1<br>数値2   | C4:E4    | 2                                   | ] = {58,70,76<br>] = 数値  | }                                          |
| セル範囲に含        | まれる数値        | をすべて合計しま | <b>す</b> 。                          | = 204                    |                                            |
|               |              | 数値1:     | 数値1,数値2, には<br>論理値および文字列<br>象となります。 | は合計を求めたい数。<br>は無視されますが、i | 直を 1 ~ 255 個まで指定できます。<br>引数として入力されていれば計算の対 |
| 数式の結果         | = 204        |          |                                     |                          |                                            |
| <u>この関数のへ</u> | <u>ルプ(H)</u> |          |                                     |                          | OK         キャンセル                           |

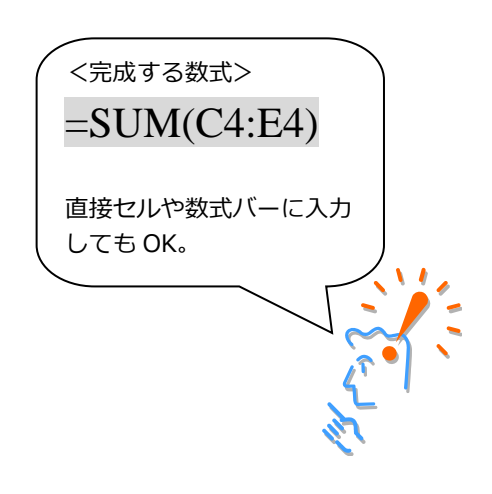

#### 数式のコピー (オートフィル)

SUM 関数を使って、F4 セルに3 科目の合計点の値が求められました。 続いて、F5~F13 セルの値も求めていきますが、同様の作業でひとつひとつのセルに数式を作っていく のは大変です。そこで、オートフィル機能を使って F4 セルの数式を F5~F13 セルにコピーします。

F4 セルを選択した状態でセルの右下の角にマウスを合わせると、マウスポインタが十字の形(フィル ハンドル)になります。その状態で F13 セルまでドラッグすると、F4 の数式がそれぞれのセルにコピー され、合計が求められます。それぞれのセルで自動的に数式が変化しているのを確認してみましょう (相対参照の結果)。

|                                                                               | A                                                                                     | В                                                                    | С                                                                               | D                                                       | E                                                                   | F                                                                       | (                                                                                                    |                                                                |
|-------------------------------------------------------------------------------|---------------------------------------------------------------------------------------|----------------------------------------------------------------------|---------------------------------------------------------------------------------|---------------------------------------------------------|---------------------------------------------------------------------|-------------------------------------------------------------------------|----------------------------------------------------------------------------------------------------|----------------------------------------------------------------|
| 1                                                                             | 試験成                                                                                   | <b>え績表</b>                                                           |                                                                                 |                                                         |                                                                     |                                                                         |                                                                                                    |                                                                |
| 2                                                                             |                                                                                       |                                                                      |                                                                                 |                                                         |                                                                     |                                                                         | F13 +                                                                                                    | 7川,主で                                                          |
| 3                                                                             | 番号                                                                                    | 氏名                                                                   | 英語                                                                              | 国語                                                      | 数学                                                                  | 合計                                                                      | <u>₩</u>                                                                                                    |                                                                |
| 4                                                                             | 1                                                                                     | 山田剛                                                                  | 58                                                                              | 70                                                      | 76                                                                  | 204                                                                     |                                                                                                    | ッツク                                                            |
| 5                                                                             | 2                                                                                     | 鈴木 海斗                                                                | 98                                                                              | 93                                                      | 88                                                                  |                                                                         | _                                                                                                    |                                                                |
| 6                                                                             | 3                                                                                     | 佐藤萌                                                                  | 87                                                                              | 91                                                      | 77                                                                  |                                                                         |                                                                                                    |                                                                |
| 7                                                                             | 4                                                                                     | 江口 智明                                                                | 60                                                                              | 52                                                      | 68                                                                  |                                                                         |                                                                                                    |                                                                |
| 8                                                                             | 5                                                                                     | 五十嵐 洋                                                                | 71                                                                              | 72                                                      | 94                                                                  |                                                                         |                                                                                                    |                                                                |
| 9                                                                             | 6                                                                                     | 山口美貴                                                                 | 79                                                                              | 88                                                      | 67                                                                  |                                                                         |                                                                                                    |                                                                |
| 10                                                                            | 7                                                                                     | 永澤 あさみ                                                               | 85                                                                              | 60                                                      | 77                                                                  |                                                                         |                                                                                                    |                                                                |
| 11                                                                            | 8                                                                                     | 浜口 孝志                                                                | 97                                                                              | 78                                                      | 83                                                                  |                                                                         |                                                                                                    |                                                                |
| 12                                                                            | 9                                                                                     | 田中佳代                                                                 | 80                                                                              | 61                                                      | 99                                                                  |                                                                         |                                                                                                    |                                                                |
| 13                                                                            | 10                                                                                    | 香取 真一                                                                | 66                                                                              | 89                                                      | 76                                                                  | <b>`</b>                                                                |                                                                                                    |                                                                |
| 14                                                                            |                                                                                       |                                                                      |                                                                                 |                                                         |                                                                     |                                                                         |                                                                                                    |                                                                |
| 15                                                                            | - 승종)                                                                                 | 其進(合計占)                                                              | )                                                                               |                                                         | 合格表                                                                 | め数                                                                      |                                                                                                    |                                                                |
|                                                                               |                                                                                       |                                                                      |                                                                                 |                                                         |                                                                     |                                                                         |                                                                                                    |                                                                |
|                                                                               |                                                                                       |                                                                      |                                                                                 |                                                         |                                                                     |                                                                         |                                                                                                    |                                                                |
|                                                                               |                                                                                       |                                                                      |                                                                                 |                                                         |                                                                     |                                                                         |                                                                                                    |                                                                |
|                                                                               | A                                                                                     | В                                                                    | С                                                                               | D                                                       | E                                                                   | F                                                                       | C                                                                                                    |                                                                |
| 1                                                                             | A<br>試験成                                                                              | B<br>X績表                                                             | С                                                                               | D                                                       | E                                                                   | F                                                                       | C                                                                                                    |                                                                |
| 1 2                                                                           | A<br>試験成                                                                              | B<br>X績表                                                             | С                                                                               | D                                                       | E                                                                   | F                                                                       | C                                                                                                    |                                                                |
| 1<br>2<br>3                                                                   | A<br>試験成<br>番号                                                                        | B                                                                    | C<br>英語                                                                         | D<br>B語                                                 | E<br>教学                                                             | F<br>合計                                                                 | <u>(</u><br>平                                                                                                    |                                                                |
| 1<br>2<br>3<br><b>4</b>                                                       | A<br>試験成<br>番号                                                                        | B<br><b> (績表</b><br>山田 剛                                             | C<br>英語<br>58                                                                   | D<br>国語<br>70                                           | E<br><b>数学</b><br>76                                                | F<br>合計<br>204                                                          | (<br>平                                                                                                    | N.N. 18                                                        |
| 1<br>2<br>3<br><b>4</b><br>5                                                  | A<br>試験成<br>番号<br>1<br>2                                                              | B<br><b>減表</b><br>山田 剛<br>鈴木 海斗                                      | C<br>英語<br>58<br>98                                                             | D<br>国語<br>70<br>93                                     | E<br><b>数学</b><br>76<br>88                                          | F<br>合計<br>204<br>279                                                   | <u>(</u><br>平<br>一 各セルに数                                                                                                    | (式がコピーされました。                                                   |
| 1<br>2<br>3<br>4<br>5<br>6                                                    | A<br>試験成<br>番号<br>1<br>2<br>3                                                         | B<br><b>〔<br/>積表</b><br>山田 剛<br>鈴木 海斗<br>佐藤 萌                        | C<br>英語<br>58<br>98<br>87                                                       | D<br><b>国語</b><br>70<br>93<br>91                        | E<br><b>数学</b><br>76<br>88<br>77                                    | F<br>合計<br>204<br>279<br>255                                            | <u>(</u><br>王<br>一 各セルに数                                                                                                    | 式がコピーされました。                                                    |
| 1<br>2<br>3<br>4<br>5<br>6<br>7                                               | A<br>試験成<br>番号<br>1<br>2<br>3<br>4                                                    | B<br><b> 氏名</b><br>山田 剛<br>鈴森 萌<br>江口 智明                             | C<br>英語<br>58<br>98<br>87<br>60                                                 | D<br><b>EI語</b><br>70<br>93<br>91<br>52                 | E<br>教学<br>76<br>88<br>77<br>68                                     | F<br>204<br>279<br>255<br>180                                           | <ul> <li>・</li> <li>・</li></ul> | 试がコピーされました。                                                    |
| 1<br>2<br>3<br>4<br>5<br>6<br>7<br>8                                          | A<br>試験成<br>番号<br>1<br>2<br>3<br>4<br>5                                               | B       減表       山田 剛       鈴藤 萌       江口 智明       五十嵐 洋             | C<br>英語<br>58<br>98<br>87<br>60<br>71                                           | D<br><b>E</b> 語<br>70<br>93<br>91<br>52<br>72           | E<br>教学<br>76<br>88<br>77<br>68<br>94                               | F<br>204<br>279<br>255<br>180<br>237                                    | <ul> <li>         ・         ・         ・</li></ul>                                                                                                    | r式がコピーされました。<br>·習でもオートフィルによるコピーを                              |
| 1<br>2<br>3<br>4<br>5<br>6<br>7<br>8<br>9                                     | A<br>試験成<br>番号<br>1<br>2<br>3<br>4<br>5<br>6                                          | B       減表       山田 剛       鈴藤 萌       江口 智明       五十嵐 洋       山口 美貴 | C<br>英語<br>58<br>98<br>87<br>60<br>71<br>79                                     | D<br><b>E</b><br>70<br>93<br>91<br>52<br>72<br>88       | E<br>教学<br>76<br>88<br>77<br>68<br>94<br>67                         | F<br>204<br>279<br>255<br>180<br>237<br>234                             | <ul> <li>         ・         ・         ・</li></ul>                                                                                                    | r式がコピーされました。<br>習でもオートフィルによるコピーを<br>すが、マニュアル上での操作説明は           |
| 1<br>2<br>3<br>4<br>5<br>6<br>7<br>8<br>9<br>10                               | A<br>試験功<br>番号<br>1<br>2<br>3<br>4<br>5<br>6<br>7                                     | B                                                                    | C<br>英語<br>58<br>98<br>87<br>60<br>71<br>79<br>85                               | D<br>93<br>91<br>52<br>72<br>88<br>60                   | E<br>教学<br>76<br>88<br>77<br>68<br>94<br>67<br>77                   | F<br>204<br>279<br>255<br>180<br>237<br>234<br>222                      | <ul> <li>         ・・・・・・・・・・・・・・・・・・・・・・・・・・・・・</li></ul>                                                                                                    | c式がコピーされました。<br>習でもオートフィルによるコピーを<br>すが、マニュアル上での操作説明は<br>います。   |
| 1<br>2<br>3<br>4<br>5<br>6<br>7<br>8<br>9<br>10<br>11                         | A<br>試験が<br>番号<br>1<br>2<br>3<br>4<br>4<br>5<br>6<br>6<br>7<br>7<br>8                 | B                                                                    | C<br>英語<br>58<br>98<br>87<br>60<br>71<br>79<br>85<br>97                         | D<br>93<br>91<br>52<br>72<br>88<br>60<br>78             | E<br>教学<br>76<br>88<br>77<br>68<br>94<br>67<br>77<br>83             | F<br>204<br>279<br>255<br>180<br>237<br>234<br>222<br>258               | <ul> <li>              王</li></ul>                                                                                                    | (式がコピーされました。<br>(習でもオートフィルによるコピーを<br>(すが、マニュアル上での操作説明は<br>います。 |
| 1<br>2<br>3<br>4<br>5<br>6<br>7<br>8<br>9<br>10<br>11<br>12                   | A<br>試験が<br>番号<br>1<br>2<br>3<br>4<br>4<br>5<br>6<br>6<br>7<br>7<br>8<br>8<br>9       | B                                                                    | C<br>英語<br>58<br>98<br>87<br>60<br>71<br>79<br>85<br>97<br>80                   | D<br>93<br>91<br>52<br>72<br>88<br>60<br>78<br>61       | E<br>教学<br>76<br>88<br>77<br>68<br>94<br>67<br>77<br>83<br>99       | F<br>204<br>279<br>255<br>180<br>237<br>234<br>222<br>258<br>240        | <ul> <li>              王</li></ul>                                                                                                    | c式がコピーされました。<br>習でもオートフィルによるコピーを<br>すが、マニュアル上での操作説明は<br>います。   |
| 1<br>2<br>3<br>4<br>5<br>6<br>7<br>8<br>9<br>10<br>11<br>12<br>13             | A<br>試験が<br>番号<br>1<br>2<br>3<br>4<br>4<br>5<br>6<br>6<br>7<br>7<br>8<br>8<br>9<br>10 | B                                                                    | C<br>英語<br>58<br>98<br>87<br>60<br>71<br>79<br>85<br>97<br>85<br>97<br>80<br>66 | D<br>93<br>91<br>52<br>72<br>88<br>60<br>78<br>61<br>89 | E<br>教学<br>76<br>88<br>77<br>68<br>94<br>67<br>77<br>83<br>99<br>76 | F<br>204<br>279<br>255<br>180<br>237<br>234<br>222<br>258<br>240<br>231 | <ul> <li>              王</li></ul>                                                                                                    | 式がコピーされました。<br>習でもオートフィルによるコピーを<br>すが、マニュアル上での操作説明は<br>ます。     |
| 1<br>2<br>3<br>4<br>5<br>6<br>7<br>8<br>9<br>10<br>11<br>11<br>12<br>13<br>14 | A<br>試験の<br>番号<br>1<br>2<br>3<br>4<br>4<br>5<br>6<br>7<br>7<br>8<br>9<br>10           | B                                                                    | C<br>英語<br>58<br>98<br>87<br>60<br>71<br>79<br>85<br>97<br>80<br>66             | D<br>93<br>91<br>52<br>72<br>88<br>60<br>78<br>61<br>89 | E<br>教学<br>76<br>88<br>77<br>68<br>94<br>67<br>77<br>83<br>99<br>76 | F<br>204<br>279<br>255<br>180<br>237<br>234<br>222<br>258<br>240<br>231 | <ul> <li>         ・         ・         ・</li></ul>                                                                                                    | 式がコピーされました。<br>習でもオートフィルによるコピーを<br>すが、マニュアル上での操作説明は<br>ます。     |

#### [オート SUM]ボタン

SUM 関数は使用頻度が高いことから、ボタン化されています。 [数式]タブの[関数ライブラリ]グループにある[オート SUM]をクリックし、合計したい値の範囲を 確認し、「Enter キー]を押します。

| чщ  |     | L'Entret (           | 10. |         | <b>~</b> / o   |             |                    |                     |           |
|-----|-----|----------------------|-----|---------|----------------|-------------|--------------------|---------------------|-----------|
| ファ  | ん   | ホーム 挿入               | ^−  | ジレイア:   | か 数式           | データ         | 夕 校閲               | 表示 孱                | 発         |
| f   | xΣ  |                      | 5   | ?       | Α              |             | ۹ (                |                     | A         |
| 関数  |     | ト 最近使用した<br>M ▼ 関数 ▼ | 財務  | 論理<br>▼ | 文字列 日付<br>操作 ▼ | /時刻 検索<br>▼ | 氡/行列 数学/3<br>* *   | E角 その他の<br>関数 ▼     | 名前(<br>管理 |
| 1+7 |     | 1 19320              |     | 関数      | ライブラリ          |             |                    | 130.80              |           |
| SU  | M   | • : ×                | ~   | $f_x$   | =SUM(C4        | :E4)        |                    |                     |           |
|     | А   | В                    |     | С       | D              | E           | F                  | G                   |           |
| 1   | 試験成 | 績表                   |     |         |                |             |                    |                     |           |
| 2   |     |                      |     |         |                |             |                    |                     |           |
| З   | 番号  | 氏名                   |     | 英語      | 国語             | 数学          | 合計                 | 平均                  | l III     |
| 4   | 1   | 山田 剛                 | !   | 58      | 70             | 5           | 7 <u>6</u> =SUM(C4 | 1:E4)               |           |
| 5   | 2   | 鈴木 海斗                |     | 98      | 93             | 8           | 38 SUM(数           | ( <b>値1</b> , [数値2] | ,)        |
|     |     |                      |     |         |                |             |                    |                     |           |

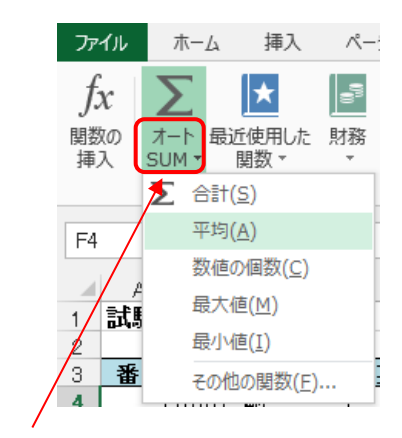

ボタンを押すと平均(AVERAGE)や最大値(MAX) などの関数も選択することができます。

# 2.2. AVERAGE 関数

引数の平均を求める関数です。

AVERAGE (数值 1, 数值 2…)

数値:平均を出したい数値、またはセル参照で指定する。例)英語・国語・数学の3科目の平均点を求める。

|    | AB  |        | С  | D  | E          | F    | G  |
|----|-----|--------|----|----|------------|------|----|
| 1  | 試験成 | 績表     |    |    |            |      |    |
| 2  |     |        |    |    |            |      |    |
| 3  | 番号  | 氏名     | 英語 | 国語 | 数学         | 合計   | 平均 |
| 4  | 1   | 山田 剄   | 58 | 70 | 76         | 204  | 68 |
| 5  | 2   | 鈴木 海斗  | 98 | 93 | 88         | 279  | 93 |
| 6  | 3   | 佐藤 萌   | 87 | 91 | 77         | 255  | 85 |
| 7  | 4   | 江口 智明  | 60 | 52 | 68         | 180⁄ | 60 |
| 8  | 5   | 五十嵐 洋  | 71 | 72 | 94         | 2/37 | 79 |
| 9  | 6   | 山口 美貴  | 79 | 88 | 67         | 234  | 78 |
| 10 | 7   | 永澤 あさみ | 85 | 60 | 77         | 222  | 74 |
| 11 | 8   | 浜口 孝志  | 97 | 78 | 83⁄        | 258  | 86 |
| 12 | 9   | 田中 佳代  | 80 | 61 | <b>9</b> 9 | 240  | 80 |
| 13 | 10  | 香取 真一  | 66 | 89 | 76         | 231  | 77 |

|         |               | -                                                                               |             |
|---------|---------------|---------------------------------------------------------------------------------|-------------|
| 関数の引数   |               |                                                                                 | ? ×         |
| AVERAGE | 数値1<br>数値2    | C4:E4                                                                           |             |
| 引数の平均値  | を返します         | = 68<br>す。引数には、数値、数値を含む名前、配列、セル参照を指定できます。<br>数値1: 数値1,数値2,には平均を求めたい数値を、1 から 25: | 5 個まで指定します。 |
| 数式の結果 = | = 68          |                                                                                 |             |
| この関数のへ」 | レ <u>プ(H)</u> | ОК                                                                              | キャンセル       |

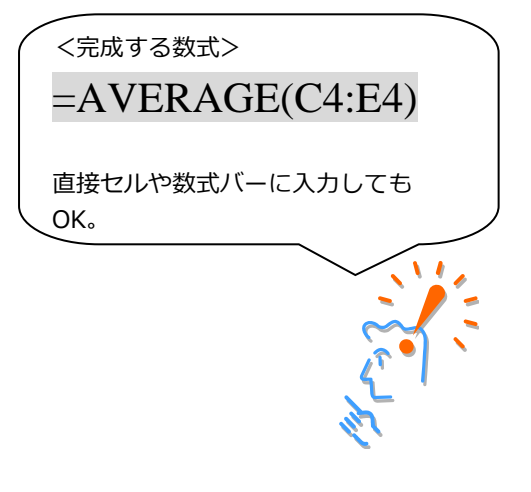

# 2.3. RANK 関数

指定範囲の中で何番目なのか順位を求める関数です。 降順(大きい順)でも昇順(小さい順)でも求めることができます。

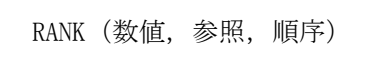

数値:順位をつける数値、またはセル参照で指定する。

参照:順位を求める範囲をセル参照や数値配列で指定する。

順序:降順(大きい順序)の場合は「0」を指定し、 昇順(小さい順)の場合は、「1」または他の値を指定します。 なお、降順の「0」は省略できます。

例)3科目の合計点が10人の中で上から何番目なのかを求める。

|    | A   | В      | С  | D  | Е  | F    | G  | Н  |
|----|-----|--------|----|----|----|------|----|----|
| 1  | 試験成 | く績表    |    |    |    |      |    |    |
| 2  |     |        |    |    |    |      |    |    |
| 3  | 番号  | 氏名     | 英語 | 国語 | 数学 | 合計   | 平均 | 順位 |
| 4  | 1   | 山田 剛   | 58 | 70 | 76 | 204  | 68 | 9  |
| 5  | 2   | 鈴木 海斗  | 98 | 93 | 88 | 279  | 93 | 1  |
| 6  | 3   | 佐藤 萌   | 87 | 91 | 77 | 255  | 85 | 3  |
| 7  | 4   | 江口 智明  | 60 | 52 | 68 | 180  | 08 | 10 |
| 8  | 5   | 五十嵐 洋  | 71 | 72 | 94 | 237  | 79 | 5  |
| 9  | 6   | 山口 美貴  | 79 | 88 | 67 | 234  | 78 | 6  |
| 10 | 7   | 永澤 あさみ | 85 | 60 | 77 | 22/2 | 74 | 8  |
| 11 | 8   | 浜口 孝志  | 97 | 78 | 83 | 258  | 86 | 2  |
| 12 | 9   | 田中 佳代  | 80 | 61 | 99 | 240  | 80 | 4  |
| 13 | 10  | 香取 真一  | 66 | 89 | 76 | 231  | 77 | 7  |

| 関数の引数                                     | 8 ×                                                                                                    |                                          |
|-------------------------------------------|----------------------------------------------------------------------------------------------------|------------------------------------------|
| RANK                                      | 数値 F4 (204;279;255;180;237;234;222)<br>参照 \$F\$4:\$F\$13 (204;279;255;180;237;234;222)<br>順序 0 (正 = FALSE<br>= 9     | 順位を求めるための参照範囲は、                          |
| 200周期は L C E 2 2 1 順序に従って範囲内<br>数式の結果 = 9 | 2007 (MHOR 4 552)と当時(E760)なり。<br>90数値を並べ替えたとき、数値が何番目に位置するかを返します。<br>参照 には数値を含むセル範囲の参照、または配列を指定します。数値以外の値は無<br>視されます。 | 数式のコピーの際に動かないように<br>「絶対参照」させる(F4 キーを押す)。 |
| <u>この関数のヘルプ(H</u>                         |                                                                                                    |                                          |
|                                           | <元成9る数式><br>=RANK(F4,\$F\$4:\$F<br>直接セルや数式バーに入力しても                                                                   | (\$13,0)<br>ок.                          |

#### 2.4. IF 関数

IF 関数は、指定条件(論理式)によって対象が真(TRUE)か偽(FALSE)かを判定し、 それぞれに指定した処理を行うものです。

IF (論理式, 真の場合, 偽の場合)

論 理 式:真偽を判断する数式

真の場合:論理式の結果が真の場合の処理

偽の場合:論理式の結果が偽の場合の処理

例)3科目の合計点が230点以上ならば「合格」、そうでなければ「不合格」と表示する。

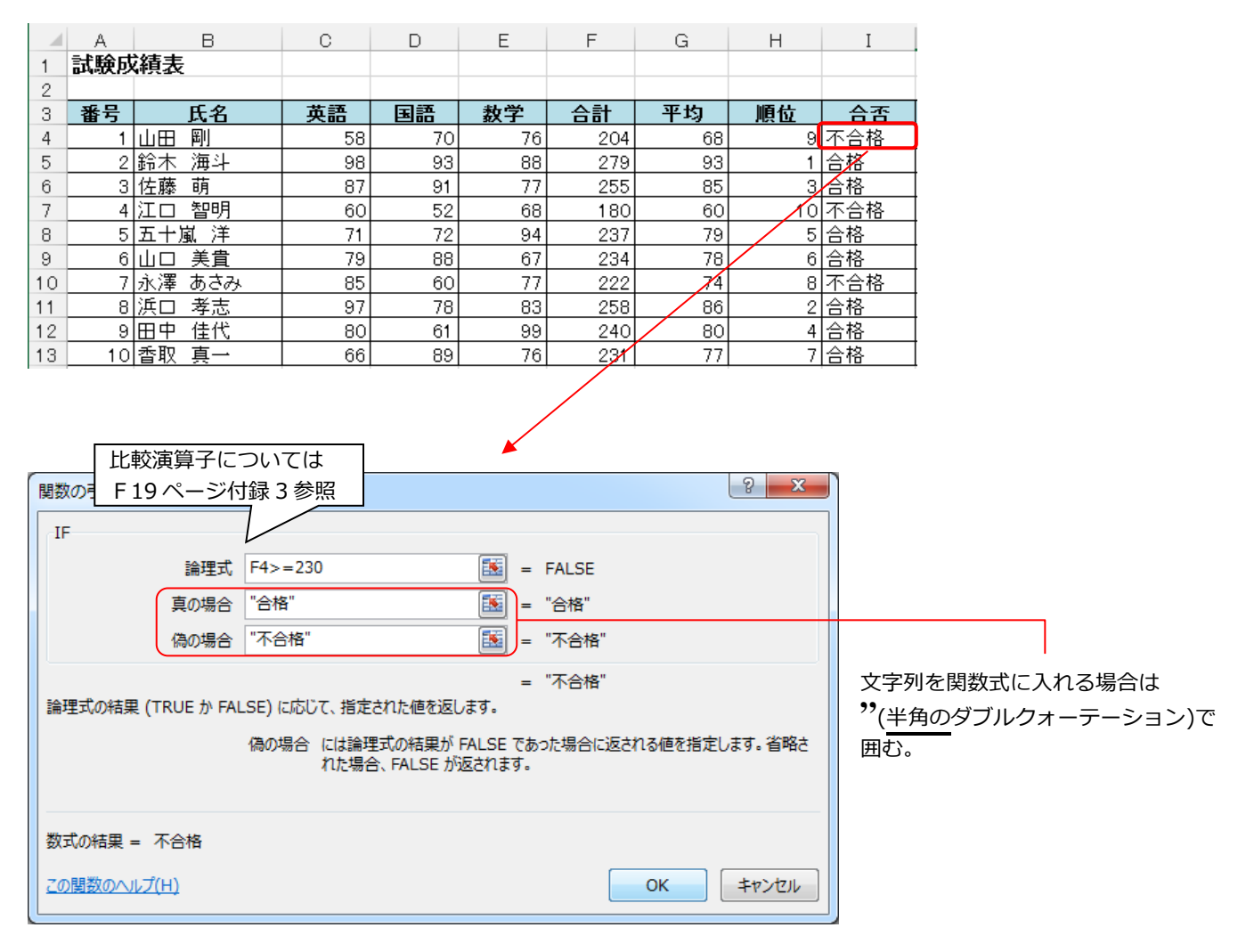

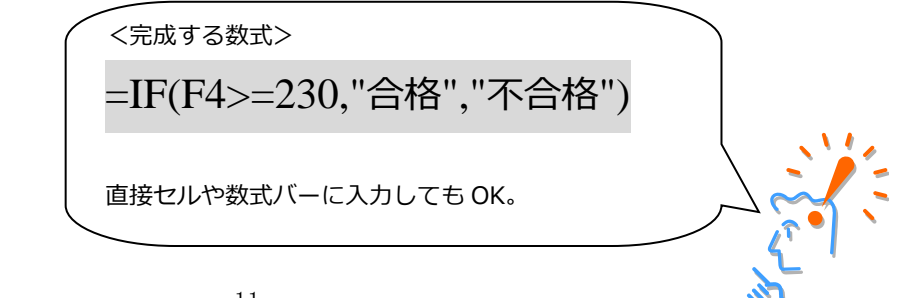

#### 関数のネスト

関数の引数として関数を使い複数の関数を組み合わせることを、関数のネスト(入れ子)といいます。 引数に AND または OR 関数を使って関数を組み合わせたりする事もできます。

Excel 2013 では最大 64 個(65 階層)まで関数をネストできるようになりました。

例)3科目の合計点が250点以上ならば「A」、230点以上250点未満なら「B」、230点未満ならば「C」と表示する。

|    | А   | В      | С  | D  | Е  | F   | G  | Н  | Ι   | J  |
|----|-----|--------|----|----|----|-----|----|----|-----|----|
| 1  | 試験成 | 績表     |    |    |    |     |    |    |     |    |
| 2  |     |        |    |    |    |     |    |    |     |    |
| 3  | 番号  | 氏名     | 英語 | 国語 | 数学 | 合計  | 平均 | 順位 | 合否  | 評価 |
| 4  | 1   | 山田 剛   | 58 | 70 | 76 | 204 | 68 | 9  | 不合格 | С  |
| 5  | 2   | 鈴木 海斗  | 98 | 93 | 88 | 279 | 93 | 1  | 合格  | A  |
| 6  | 3   | 佐藤 萌   | 87 | 91 | 77 | 255 | 85 | 3  | 合格  | A  |
| 7  | 4   | 江口 智明  | 60 | 52 | 68 | 180 | 60 | 10 | 不合格 | С  |
| 8  | 5   | 五十嵐 洋  | 71 | 72 | 94 | 237 | 79 | 5  | 合格  | В  |
| 9  | 6   | 山口 美貴  | 79 | 88 | 67 | 234 | 78 | 6  | 合格  | В  |
| 10 | 7   | 永澤 あさみ | 85 | 60 | 77 | 222 | 74 | 8  | 不合格 | С  |
| 11 | 8   | 浜口 孝志  | 97 | 78 | 83 | 258 | 80 | 2  | 合格  | А  |
| 12 | 9   | 田中 佳代  | 80 | 61 | 99 | 240 | 80 | 4  | 合格  | В  |
| 13 | 10  | 香取 真一  | 66 | 89 | 76 | 231 | 77 | 7  | 合格  | В  |

| 関数の引数    |            | ି <b>×</b>                                                                                  |
|----------|------------|---------------------------------------------------------------------------------------------|
| IF       |            |                                                                                             |
|          | 論理式        | F4>=250                                                                                     |
|          | 真の場合       | "A" = "A"                                                                                   |
|          | 偽の場合       | IF(F4>=230, "B", "C")                                                                       |
|          |            | = "C"                                                                                       |
| 調理式₩U箱果( | TRUE か FAI | LSE) に応じて、指定された値を返します。<br>偽の場合 には論理式の結果が FALSE であった場合に返される値を指定します。省略さ<br>れた場合、FALSE が返されます。 |

IF 関数をネストして、3 段階の点数評価に分けられるようにしている つまり真の場合は「A」、偽の場合(A 以外の場合)は IF 関数の入れ子の処理に従う、という意味。

| <完成する数式>                      |          |
|-------------------------------|----------|
| =IF(F4>=250,"A",IF(F4>=230,"B | 5","C")) |
| 直接セルや数式バーに入力しても OK。           |          |
|                               |          |

## 2.5. VLOOKUP 関数

VLOOKUP 関数は、リストや表の指定した範囲の中で左端の列内から検索値を検索し、指定した列からそれ に該当するデータを返す関数です。

列ラベルがあり、列毎にデータが入力されたリスト形式の表の検索に用います。

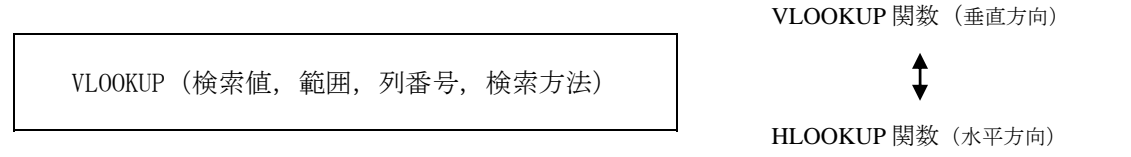

検索値:検索するときにキーとなるコードや番号を入力するセルを指定する。

- 範 囲:参照表の範囲を指定する。
- ※ ただし、参照表の左端の列にキーとなるコードや番号を入力する必要があります。 また、数式のコピーを行うときのために絶対参照で範囲を指定しましょう。
- 列番号:参照表の左端からの列番号を指定する。

検索方法:「FALSE」または「TRUE」を指定する。

#### 検索の型

| 検索目的                         | 指定論理値 | 論理値の代用              | データの並べ替え                      |
|------------------------------|-------|---------------------|-------------------------------|
| 完全に一致する値だけを検索                | FALSE | 0(ゼロ)               | 完全に一致するので必要なし。                |
| 完全に一致しない場合は<br>検索値未満での最大値を検索 | TRUE  | 省略または 0(ゼロ)<br>以外の値 | 左(上)端の列を基準に<br>昇順(小さい順)に並べ替え。 |

例) セル A25 に入力された番号を表(A4: J13)の1列目(左端の列)から検索し、値の一致した番号の 行の氏名(表の左端から2列目)、および合否(表の左端から10列目)のデータを表示する。

| K28 | • :                 | $\times \checkmark$ | $f_x$   |         |          |         |          |            |            |             |        |             |       |
|-----|---------------------|---------------------|---------|---------|----------|---------|----------|------------|------------|-------------|--------|-------------|-------|
|     |                     |                     |         | D       | Е        | F       | G        | Н          | Ι          | J           |        |             |       |
| 1   | 試驗放積表               | ;                   |         |         |          |         |          |            |            |             |        |             |       |
| 3   | 番号 氏名               | 3                   | 英語      | 国語      | 数学       | 合計      | 平均       | 順位         | 合否         | 評価          |        |             |       |
| 4   |                     | 1                   | 58      | 70      | 76       | 204     | 68       | 9          | 不合格        | C           |        |             |       |
| 5   | 2   鈴木 ) )          | +                   | 98      | 93      | 88       | 279     | 93       | 1          | 白格         | A           |        |             |       |
| 7   | 3   注脉 明<br>4 江口 智問 | <u>я</u>            | 60      | 52      | 68       | 180     | 60<br>60 | 10         | 不合格        | C           |        |             |       |
| 8   | 5 五十嵐 >             | ž                   | 71      | 72      | 94       | 237     | 79       | 5          | 合格         | В           |        |             |       |
| 9   | 6 山口 美調             | <b></b> 1           | 79      | 88      | 67       | 234     | 78       | 6          | 合格         | В           |        |             |       |
| 10  | <u>7 永澤 あさ</u>      | み                   | 85      | 60      | 77       | 222     | 74       | 8          | <u>不合格</u> | C           |        |             |       |
| 11  |                     | 2                   | 97      | 78      | 83       | 258     | 86       | 2          | 台格         | A           |        |             |       |
| 12  | 101香取 直-            | <u>`</u>            | 66      | 89      | 99<br>76 | 240     |          | 4          | 合格         | B           |        |             |       |
| 14  |                     |                     |         |         | ,,,,     | 201     |          |            |            |             |        |             |       |
| 15  | 合否基準 (合語            | 計点)                 |         |         | 合格者      | の数      |          |            |            |             |        |             |       |
| 16  | 合格 230点以_           | <u>E</u>            |         |         |          | 人       |          |            |            |             |        |             |       |
| 17  | 運体其進                | (스計占                | )       |         |          |         |          |            |            |             |        |             |       |
| 19  | A 250 占 以           | <u>(日前京</u><br>ト    | ,       |         |          |         |          |            |            |             |        |             |       |
| 20  | B 230点以_            | _<br>E 250点え        | 未満      |         |          |         | セ        | ルA25       | が空欄の       | のままだ。       | と、VL   | .OOKUP 阝    | 観数を   |
| 21  | C 230点未消            | 骂                   |         |         |          |         | – ג      | れたヤノ       | レがエラ       | 5— Γ#N      | /A   ( | なる。         |       |
| 22  |                     | +                   |         |         |          |         | (        | $\tau = 4$ | 古の実物       |             | ~ ~ ~  | 关77         |       |
| 23  |                     | <del>系</del>        | 合不      |         |          |         | (        | エノー1       | 旦の非和       | 119 LZO \   | ヽーン?   | <b>参照</b> ) |       |
| 24  | 5 五十岁               | 洋                   | oò      |         |          |         |          |            |            |             |        |             |       |
| 関数  | 数の引数                |                     |         |         |          |         |          |            |            | 8           | x      |             |       |
|     |                     |                     |         |         |          |         |          |            |            |             |        |             |       |
|     | LUUKUP              |                     |         |         |          |         |          |            |            |             |        |             |       |
|     |                     | 検索値                 | A25     |         |          | E       | S = 5    |            |            |             |        |             |       |
|     |                     | 範囲                  | \$A\$4: | \$J\$13 |          | E       | = {1     | ,"山田 岡     | J",58,70,7 | 76,204,68,9 | э,"    |             |       |
|     |                     | 列番号                 | 2       |         |          | E       | -2       |            |            |             |        |             | 1     |
|     | 1                   | 検索方法                | FALS    | E       |          | E       | 🛐 = FA   | LSE        |            |             |        |             |       |
|     |                     |                     |         |         |          |         |          | 计嵐 洋       |            |             |        | 「氏名         | この列は  |
| 指   | 定された範囲の:            | 1 列目で               | 特定の値    | を検索し、   | 指定した列    | と同じ行に   |          | します。テー     | -ブルは昇川     | 原で並べ替え      | 787    | まの          | 左から2列 |
| 必   | 要があります。             |                     |         |         |          |         |          |            |            |             |        | T(0)        |       |
|     |                     |                     | 検索方     | 法 にはね   | 畲値と完     | 全に一致す   | る値だけを    | 検索するか      | その近似       | 値を含めて相      | êक्त व |             |       |
|     |                     |                     |         | るかを     | 、論理値     | (近似値を   | 含めて検索    | = TRUE     | または省間      | &、完全一致      | の値を    |             |       |
|     |                     |                     |         | 検索      | = FALSE  | :) で指定し | /ます。     |            |            |             |        |             |       |
|     | _                   |                     |         |         |          |         |          |            |            |             |        |             |       |
| 数   | 式の結果 = 五            | 十嵐 洋                |         |         |          |         |          |            |            |             |        |             |       |
| 20  | の関数のヘルプ(H           | D                   |         |         |          |         |          |            | ОК         | +tr>        | tzik   |             |       |
|     |                     |                     |         |         |          |         |          |            |            |             |        |             |       |
|     |                     |                     |         |         |          |         |          |            |            |             |        | -           |       |

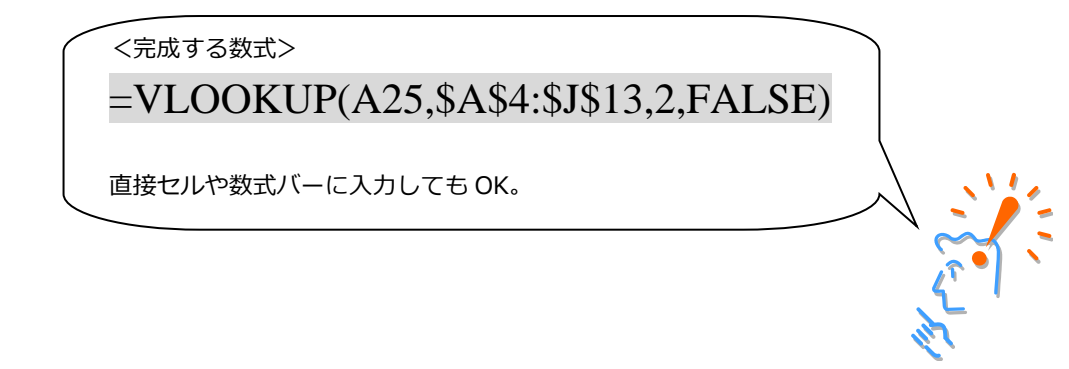

| A<br>験成    | 城績表                                     | В                         | С                         | D                                 | E                            | F                                  | G                  | Η                    | Ι               | 9  | 列目     |         |               |
|------------|-----------------------------------------|---------------------------|---------------------------|-----------------------------------|------------------------------|------------------------------------|--------------------|----------------------|-----------------|----|--------|---------|---------------|
| <u>番</u> 号 |                                         | 氏名                        | 英語                        | 国語                                | 数学                           | 合計                                 | 平均                 | 順位                   |                 |    | 評価     |         |               |
| 1          | 山田                                      | 剛                         | 58                        | 70                                | 76                           | 204                                | 68                 | 9                    | 不合格             |    | c      |         |               |
| 2          | <u>  鈴木</u><br>  仕藤                     | <u> )</u><br>一            | 98                        | 93                                | 88                           | 279                                | 93                 | 1                    | <u>合格</u><br>ム均 |    | A      |         |               |
| <u>3</u>   | <u>  佐藤</u><br>  汀口                     | <u>明</u><br>智明            | 18                        | 91                                |                              | 255                                | 85<br>60           | 10                   | 百恰<br>  不合格     |    | A      |         |               |
| 5          | (五十)                                    | <u></u><br><u>載_洋</u>     | 71                        | 72                                | 94                           | 237                                | 79                 | 5                    | 合格              |    | -<br>B |         |               |
| 6          | 山口                                      | 美貴                        | 79                        | 88                                | 67                           | 234                                | 78                 | 6                    | 合格              |    | В      |         |               |
|            | 永澤                                      | <u>あさみ</u><br><i>ま</i> == | 85                        | 60                                | 77                           | 222                                | 74                 | 8                    | 不合格             |    | ç      |         |               |
| 8          | 旧田田田田田田田田田田田田田田田田田田田田田田田田田田田田田田田田田田田田田田 | <u>孝</u> 志<br>44          | 97                        | 78                                | 83                           | 258                                | 86                 | 2                    | 合格              |    | A      |         |               |
| 10         | 香取                                      | 直一                        | 66                        | 89                                | 76                           | 240                                | 77                 | 7                    | 合格              | _  | B      |         |               |
|            |                                         |                           |                           |                                   |                              |                                    |                    |                      |                 |    |        |         |               |
|            | 基準(                                     |                           | 5)                        |                                   | 合格者                          | の数                                 |                    |                      |                 |    |        |         |               |
| 合格         | 230点                                    | 以上                        |                           |                                   |                              | <u> </u>                           |                    |                      |                 |    |        |         |               |
|            | 評価基                                     | ま ( 合                     | 計点)                       |                                   |                              |                                    |                    |                      |                 |    |        |         |               |
| A          | 250点                                    | 以上                        |                           |                                   |                              |                                    |                    |                      |                 |    |        |         |               |
| 8          | 230                                     | 以上2                       | 50点未満                     |                                   |                              |                                    |                    |                      |                 |    |        |         |               |
| 0          | 230点                                    | 、禾満                       |                           |                                   |                              |                                    |                    |                      |                 |    |        |         |               |
|            |                                         | 検索                        |                           |                                   |                              |                                    |                    |                      |                 |    |        |         |               |
| 舒马         |                                         | 氏名                        | 合否                        |                                   |                              |                                    |                    |                      |                 |    |        |         |               |
| 5          | 五                                       | 十嵐 洋                      | 羊 合格                      |                                   |                              |                                    |                    |                      |                 |    |        |         |               |
|            |                                         |                           | $\sim$                    |                                   |                              |                                    |                    |                      |                 |    |        |         |               |
| 数          |                                         |                           |                           | 4                                 |                              |                                    |                    | ? <mark>— X —</mark> | n               |    |        |         |               |
| nan e      |                                         |                           |                           |                                   |                              |                                    |                    |                      | 1               |    |        |         |               |
| KUP        | ,                                       |                           |                           |                                   |                              |                                    |                    |                      |                 |    |        |         |               |
|            |                                         | 検索値                       | A25                       |                                   | = 5                          |                                    |                    |                      |                 |    |        |         |               |
|            |                                         | 範囲                        | \$A\$4:\$J\$13            |                                   | <b>[</b> ] = {               | 1,"山田 剛",5                         | 58,70,76,204       | ,68,9,"不             |                 |    |        |         |               |
|            |                                         | 列番号                       | 9                         |                                   | 📧 <del>- 9</del>             |                                    |                    |                      |                 |    |        | 1       |               |
|            | 検                                       | 索方法                       | FALSE                     |                                   | 📧 = F/                       | ALSE                               |                    |                      |                 |    |        |         |               |
|            |                                         |                           |                           |                                   |                              | + <del>_</del> _"                  |                    |                      |                 |    |        |         |               |
|            |                                         |                           | 検索方法 には検:<br>るかを、<br>検索 = | 索値と完全に一<br>論理値 (近似<br>= FALSE) で指 | 致する値だけを<br>値を含めて検索<br>に定します。 | 2検索するか、 <del>3</del><br>素 = TRUE ま | その近似値を含<br>たは省略、完全 | めて検索す<br>全一致の値を      |                 |    |        | 27 C 17 | שני           |
| の結果        | = 合格                                    | ł                         |                           |                                   |                              |                                    |                    |                      |                 |    |        |         |               |
| 数のへ        | Jレプ(H)                                  |                           |                           |                                   |                              |                                    | ок                 | キャンセル                |                 |    |        |         |               |
|            |                                         |                           |                           |                                   |                              | _                                  |                    |                      | J               |    |        |         |               |
| _          |                                         |                           |                           |                                   |                              |                                    |                    |                      |                 |    |        |         |               |
|            | 式すス                                     | る数式                       | >                         |                                   |                              |                                    |                    |                      |                 |    |        |         | $\overline{}$ |
| < JUI.     | -// 7 'c                                |                           | <b></b>                   |                                   |                              |                                    |                    |                      |                 |    |        |         |               |
| -V         | LO                                      | OK                        | UP(A2                     | 5,\$A\$                           | 54:\$J                       | 513.9.                             | FAL                | SE)                  |                 |    |        |         |               |
|            |                                         |                           | - (                       | , + <b>-</b> 4                    | <b>-</b> 4                   | - ,- ,                             | ,,                 | -/                   |                 |    |        |         |               |
| ī接┪        | セルギ                                     | <sup>9</sup> 数式           | バーに入力                     | してもの                              | ۲.                           |                                    |                    |                      |                 |    |        |         |               |
|            |                                         |                           |                           |                                   |                              |                                    |                    |                      |                 |    |        |         |               |
| ふうしん       | 「「「」」                                   | 、カオ                       | スカリ. (周)                  | ではょうら                             | セル) に                        | 「値がナャレ                             | ∖′提全               |                      |                 |    |        |         |               |
| 天米1        | 直でノ                                     | ())9                      |                           |                                   |                              | - 旭川・みい                            | 小场口、               |                      |                 |    |        |         |               |
| LOC        | OKUF                                    | り関数の                      | の結果は「                     | #N/A] と                           | いうエラ                         | ラーにな                               | ります。               |                      |                 |    |        |         |               |
| -          |                                         |                           | 44 -                      | ŧ                                 |                              |                                    |                    |                      |                 |    |        |         |               |
| 23         |                                         |                           | 使第                        | 彩                                 |                              |                                    |                    |                      |                 |    |        |         |               |
| 24         | 番                                       | 号                         | 氏名                        |                                   | 合否                           |                                    |                    |                      |                 |    |        |         |               |
| 25         |                                         |                           | #N/4                      | 4                                 | #N/A                         |                                    |                    |                      |                 |    |        |         |               |
|            |                                         |                           | π11/7                     | ,                                 | 11.10.71                     |                                    |                    |                      |                 |    |        |         |               |
| 検索(        | 値をフ                                     | し力す                       | るセルが空                     | 欄のとき(                             | こエラー                         | 値を出現                               | させない               | ためには                 | よ、              |    |        |         |               |
|            | 粉たい                                     | ヨハテ                       | יי וארטט וע               | 問粉をさ                              | 按ユーマ                         | 。修正1 -                             | ± d /              | '''(++-, I)          |                 | 関レ | いこちは、  |         |               |
| 「闵         | 女父で月                                    | нис                       | VLOOKUP                   | 民奴を国                              | 1女人儿(                        | 11111日しる                           | ∓9° (              | はでれ                  | レハ空作            | 阑〇 | いつ息味   | 1       |               |
|            |                                         |                           |                           |                                   |                              |                                    |                    |                      |                 |    |        |         |               |
| =IF        | F(A                                     | 25 =                      | ·'''. '''. \              | /LOO                              | KUP                          | (A25.                              | <b>\$A\$</b> 4     | : <b>\$J\$</b> 1     | 13.9            | .F | ALSE   | ))      | /             |
|            | (                                       |                           | , ,                       |                                   | • •                          |                                    | , T - <b>-</b> ¥ 1 | · - • • •            |                 | ,- |        | //      |               |
|            |                                         |                           |                           |                                   |                              |                                    |                    |                      |                 |    |        |         |               |
|            | _                                       |                           |                           |                                   |                              | -                                  |                    |                      |                 |    |        |         |               |

# 3. その他の関数

# 3.1. COUNTIF 関数

検索条件に一致したセルの個数を求めることができます。

COUNTIF (範囲, 検索条件)

範 囲:データの個数を求めるセル範囲

検索条件:検索する数値(またはセル参照や文字列、数式)

※ 検索条件には、検索したいセルを定義する数値、文字列、式で指定します。式や文字列で検索条件 を指定する場合には、「"」半角のダブルクォーテーションで囲む必要があります。

例)リストの合格者の数を数える

|    | A   | В       | С  | D  | Е   | F   | G  | Н  | Ι   | J  |
|----|-----|---------|----|----|-----|-----|----|----|-----|----|
| 1  | 試験成 | 績表      |    |    |     |     |    |    |     |    |
| 2  |     |         |    |    |     |     |    |    |     |    |
| 3  | 番号  | 氏名      | 英語 | 国語 | 数学  | 合計  | 平均 | 順位 | 合否  | 評価 |
| 4  | 1   | 山田 剄    | 58 | 70 | 76  | 204 | 68 | 9  | 不合格 | С  |
| 5  | 2   | 鈴木 海斗   | 98 | 93 | 88  | 279 | 93 | 1  | 合格  | A  |
| 6  | 3   | 佐藤 萌    | 87 | 91 | 77  | 255 | 85 | 3  | 合格  | А  |
| 7  | 4   | 江口 智明   | 60 | 52 | 68  | 180 | 60 | 10 | 不合格 | С  |
| 8  | 5   | 五十嵐 洋   | 71 | 72 | 94  | 237 | 79 | 5  | 合格  | В  |
| 9  | 6   | 山口 美貴   | 79 | 88 | 67  | 234 | 78 | 6  | 合格  | В  |
| 10 | 7   | 永澤 あさみ  | 85 | 60 | 77  | 222 | 74 | 8  | 不合格 | С  |
| 11 | 8   | 浜口 孝志   | 97 | 78 | 83  | 258 | 86 | 2  | 合格  | A  |
| 12 | 9   | 田中 佳代   | 80 | 61 | 99  | 240 | 80 | 4  | 合格  | В  |
| 13 | 10  | 香取 真一   | 66 | 89 | 76  | 231 | 77 | 7  | 合格  | В  |
| 14 |     |         |    |    |     |     |    |    |     |    |
| 15 | 승종  | 基準(合計点) |    |    | 合格表 | の数  |    |    |     |    |
| 16 | 合格  | 230点以上  |    |    | 7   | 人   |    |    |     |    |
|    |     |         |    | •  |     |     |    |    |     |    |

|         |              |                            | ▶                           |              |                  |
|---------|--------------|----------------------------|-----------------------------|--------------|------------------|
| 関数の引数   |              |                            | 8 ×                         |              |                  |
| COUNTIF |              |                            |                             |              |                  |
|         | 範囲           | I4:I13                     | = {"不合格";"合格";"合格";"不合格";"ぞ |              |                  |
|         | 検索条件         | "合格"                       | = "合格"                      |              | 1                |
| 指定された範囲 | 目に含まれるセ      | ルのうち、検索条件に一致するセルの個数を       | = 7<br>於返します。               |              |                  |
|         |              | 検索条件 には計算の対象となるセルを<br>します。 | 定義する条件を、数値、式、または文字列で指定      | 「合格」<br>検索条件 | という文字列を<br>に設定する |
| 数式の結果 = | 7            |                            |                             |              |                  |
| この関数のヘル | <u>,⊅(H)</u> |                            | OK         キャンセル            |              |                  |
|         |              |                            | <完成する数式><br>=COUNTIF(I4:I   | 13,"合格")     |                  |

直接セルや数式バーに入力しても OK。

## 3.2. SUMIF 関数

指定した条件に一致するセルの値の合計を求めることができます。

SUMIF (範囲, 検索条件, 合計範囲)

範 囲:検索の対象となるセル範囲

検索条件:検索する文字列(またはセル参照や数値、数式) 合計範囲:検索条件を満たすデータを合計するセル範囲

例)食費の合計支出額を求める

※ ワークシートを「家計簿」に切り替えて下さい

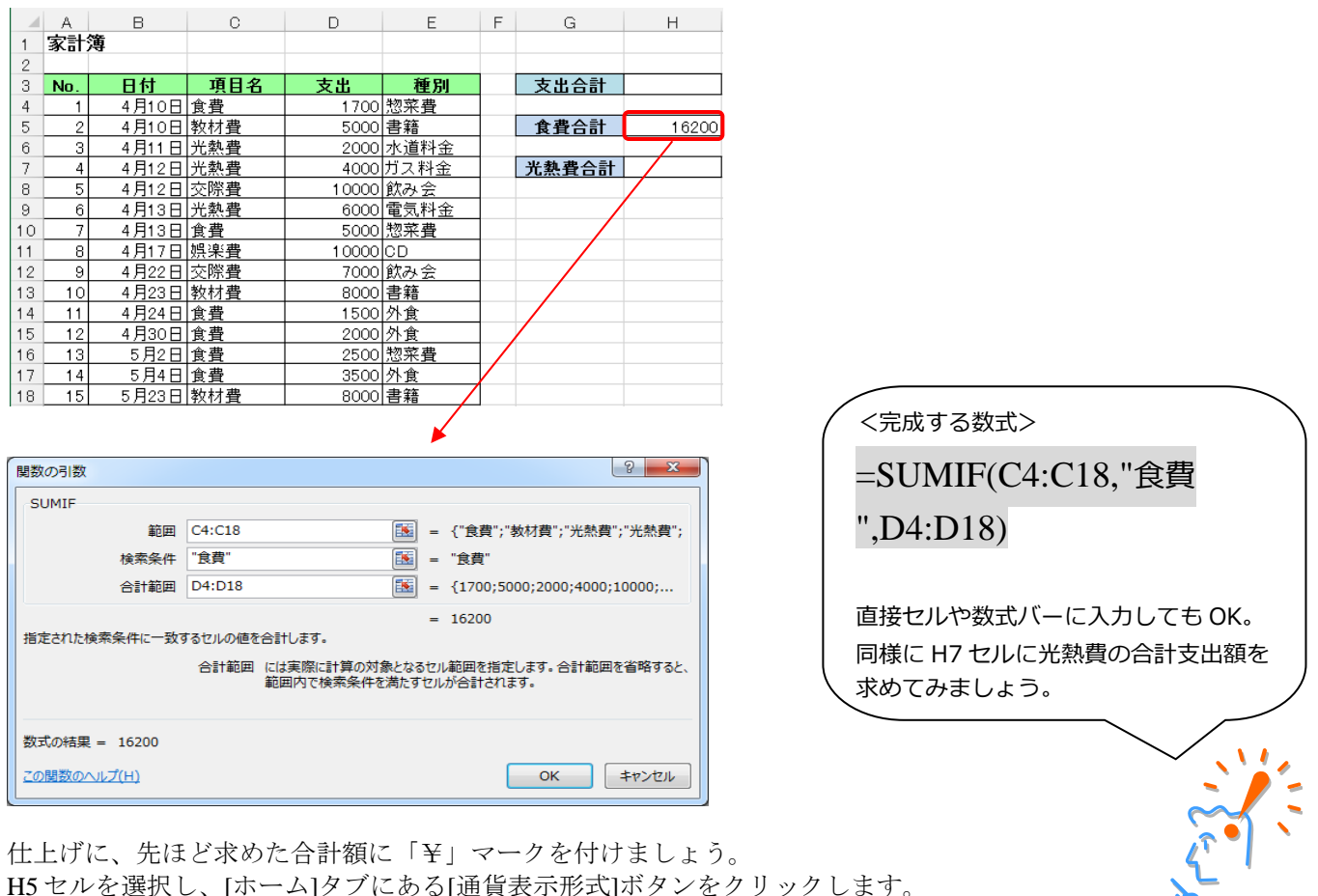

H5 セルを選択し、[ホーム]タブにある[通貨表示形式]ボタンをクリックします。

| יד                                                                                                    | イル  | ホーム                                                                         | 挿入   | ページ                     | レイアウト | 数式      | データ        | 校閲 | 表示開                                                                                                    | 発                       |                  |              |             |     |
|----------------------------------------------------------------------------------------------------|-----|-----------------------------------------------------------------------------|------|-------------------------|-------|---------|------------|----|----------------------------------------------------------------------------------------------------|-------------------------|------------------|--------------|-------------|-----|
| BD付け     マ     マ |     | <ul> <li>★ 切り取り</li> <li>● コピー ×</li> <li>● 雪ピー ×</li> <li>● B I</li> </ul> |      | Pゴシック<br>I <u>U</u> - □ |       | • 11 •  | AÎAĬ<br>⊈∵ |    | <ul><li>≫ -</li><li>-</li><li>-<td>折り返して全体を表<br/>セルを結合して中央打</td><td>示する 通道<br/>前え - 💽</td><td><u>۲</u>% ،</td><td>▼<br/>0.0.0.</td></li></ul> | 折り返して全体を表<br>セルを結合して中央打 | 示する 通道<br>前え - 💽 | <u>۲</u> % ، | ▼<br>0.0.0. |     |
|                                                                                                    | 5   | リップボード                                                                      |      | 5                       |       | カント     |            | E. |                                                                                                    | 配置                      |                  | ra i         | 数値          | 5   |
| H5 		 I X 		 f = SUMIF(C4:C18,"食費",D4:D18)                                                                                                    |     |                                                                             |      |                         |       |         |            |    |                                                                                                    |                         |                  |              |             |     |
|                                                                                                    | A   | В                                                                           |      | С                       | D     |         | Е          | F  | G                                                                                                    | Н                       | I                | J            | К           |     |
| 1                                                                                                    | 家計  | 簿                                                                           |      |                         |       |         |            |    |                                                                                                    |                         | ГУ               | 1            |             | \+_ |
| 2                                                                                                    |     |                                                                             |      |                         |       |         |            |    |                                                                                                    |                         | I¥.              | ] <          | シリショ        | いこ  |
| 3                                                                                                    | No. | 日付                                                                          |      | 項目名                     | 支出    |         | 種別         |    | 支出合計                                                                                                    | 762                     |                  |              |             |     |
| 4                                                                                                    | 1   | 4月1                                                                         | 0日1  | 食費                      | 1     | 700   원 | 20菜費       |    |                                                                                                    |                         |                  |              |             |     |
| 5                                                                                                    | 2   | 4月1                                                                         | 0日 暮 | 紋材費                     | 5     | 000 클   | 宇籍         |    | 食費合計                                                                                                    | ¥16,2                   | 00               |              |             |     |
| 6                                                                                                    | 3   | 4月1                                                                         | 183  | 光熱費                     | 2     | 000 7   | 1 道料金      |    |                                                                                                    |                         |                  |              |             |     |
| 7                                                                                                    | 4   | 4月1                                                                         | 2日 3 | 光熱費                     | 4     | 000 H   | ゴス料金       |    | 光熱費合計                                                                                                    | t 120                   | 100              |              |             |     |

# 3.3. TODAY 関数

パソコン内部の時計から現在の日付を表示する関数です。標準では「日付」の「2009/7/13」の表示形式 が適用されます。引数を持たない関数ですので、直接セルか数式バーに入力してみましょう。 ※ ワークシートを「年齢」に切り替えてください。

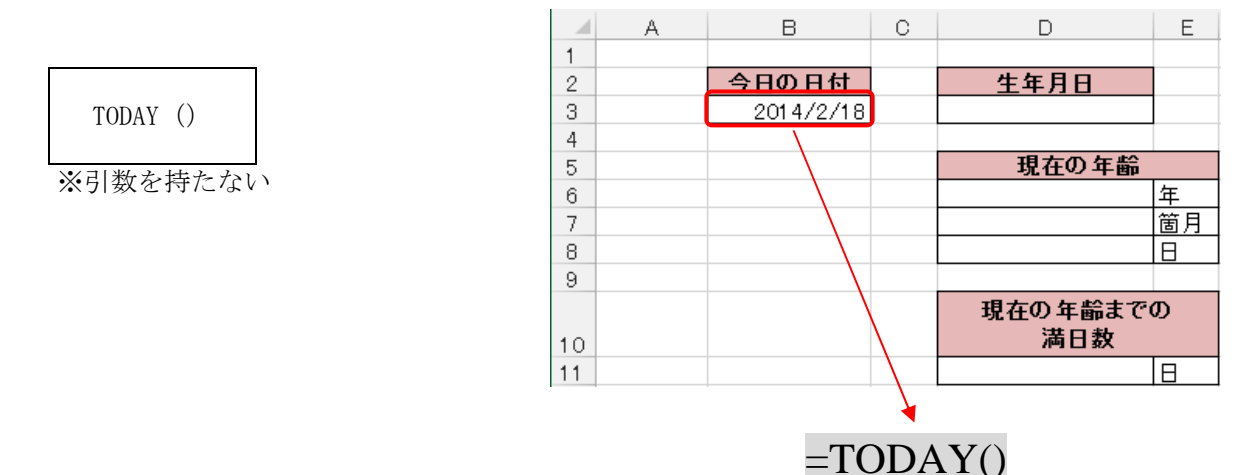

#### 3.4. DATEDIF 関数

開始日から終了日までの年数や月数、日数を表示することができます。 直接セルか数式バーに入力しましょう。

DATEDIF (開始日,終了日,単位)

開始日:期間の開始日

終了日:期間の終了日

単 位:表示する期間の単位

| "Y" | : 期間内の満年月 | "YM" |
|-----|-----------|------|
| "M" | : 期間内の満月数 | "YD" |
| "D" | :期間内の満日数  | "MD" |

'YM":1 年未満の月数 'YD":1 年未満の日数 'MD":1 ヶ月未満の日数

例 D6~8のセルに生年月日から現在までの満年数を求める。

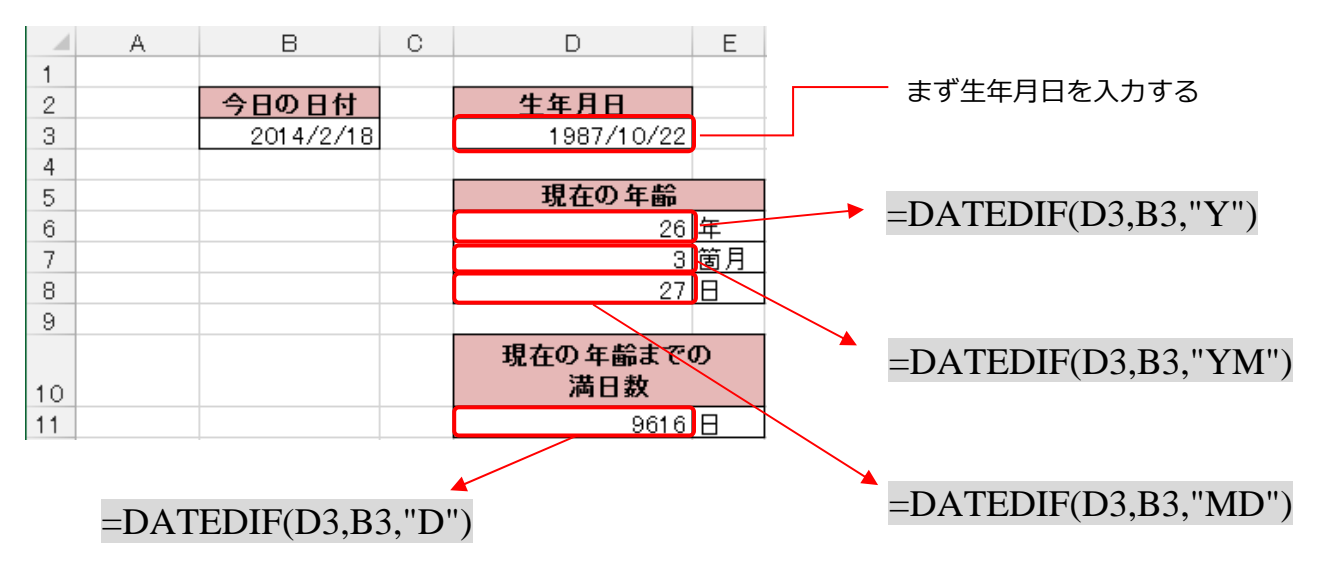

# 4. 付録 関数構造の詳細

# 4.1. 付録-1 引数の種類

関数によって、いろいろな種類(型)の引数を使うことができます。

| 引数の種類(型) | 説明                                            |
|----------|-----------------------------------------------|
| 数値       | 整数、小数などすべての数値                                 |
| 文字列      | 文字の入力の際には「"Excel"」というように必ずダブルクォーテーションで囲みます ※1 |
| 論理値      | TRUE(真)または FALSE(偽)                           |
| 配列       | 複数のデータをひとつの集合体として扱うもの                         |
| エラー値     | ####、#N/A などのエラー値 ※2                          |
| セル参照     | セル(A1)、またはセルの範囲(A1:B6)                        |
| 数式       | 「=10+20」などの計算式                                |
| 関数       | 引数に関数を用いることができる。入れ子(ネスト)という                   |
| その他      | 定義された名前やセル範囲につけられた名前など                        |

- ※1 関数の中で文字列を入力する際には「"」ダブルクォーテーションを用いましたが、セル内に文字 列を表示させるときには、「'」シングルクォーテーションを用います。
   例)分数「1/2」を文字列として表示させるときには「'1/2」と入力する。
- ※2 関数を入力する際に誤った数値や引数を指定してエラー値が表示された場合、数式に何らかの間違いが存在するので該当セルの数式を再編集してください。(付録-6 エラー値 参照)

関数を含む数式で利用する計算演算子を示します。これらは入力するときは半角で入力します。

| 種類 | 内容       | 例                                    |
|----|----------|--------------------------------------|
| +  | 加算       | 1+2                                  |
| _  | 減算または負の数 | 3-1                                  |
| *  | 乗算       | 2*3                                  |
| /  | 除算       | 6/3                                  |
| ^  | (()      | 2 <sup>2</sup> 2(2 <sup>2</sup> と同じ) |

## 4.2. 付録-2 算術演算子

# 4.3. 付録-3 比較演算子

2つの値を比較し、判定するときに使用します。

| 種類        | 内容          | 例                    |
|-----------|-------------|----------------------|
| =(等号)     | 左辺と右辺が等しい   | A1=B1                |
| >(~より大きい) | 左辺が右辺より大きい  | A1>B1                |
| く(~より小さい) | 左辺が右辺より小さい  | A1 <b1< td=""></b1<> |
| >=(~以上)   | 左辺は右辺以上     | A1>=B1               |
| <= (~以下)  | 左辺は右辺以下     | A1 <= B1             |
| <>(等しくない) | 左辺と右辺は等しくない | A1 <> B1             |

# 4.4. 付録-4 文字列演算子

複数の文字列を結合するときに使います。

| 種類           | 内容                    | 例                      |
|--------------|-----------------------|------------------------|
| o. (アヽパ+ヽ.ド) | 2つの文字列の結合、または連結して1つの連 | セルに「="明治"&"太郎"」と入力すると、 |
|              | 続する文字列の値を作成する。        | 「明治太郎」となります。           |

# 4.5. 付録-5 参照演算子

| 種類      | 内容                                              | 例                    |
|---------|-------------------------------------------------|----------------------|
| : (עםב) | セル範囲を指定する参照演算子。セル参照コロンで結ぶこと<br>でその範囲をひとつの参照とする。 | A1:A10(A1 から A10 まで) |
| , (カンマ) | 複数の参照の参照演算子。関数の引数との間に使う。                        | SUM (A1,A3:A10)      |

# 4.6. 付録-6 エラー値

 $( \cap$ 

| エラー値                          | 説明                                                              |
|-------------------------------|-----------------------------------------------------------------|
| ####<br>【読み:シャープ】             | セルの幅より長い数値が入力された場合や、日付の設定がされているセルにマイナス値が入<br>力された場合に表示されます。     |
| #DIV/0!<br>【読み : ディバイド・パー・ゼロ】 | 数式で「0」で割り算が行われた(0 で除算)場合に表示されます。                                |
| #N/A<br>【読み : ノー・アサイン】        | 関数や数式に使用できる値がない場合や、VLOOKUP 関数で[検索値]がない場合などに表示<br>されます。          |
| #NAME?<br>【読み : ネーム】          | 関数名やセル範囲名などの名前が正しくない場合に表示されます。                                  |
| #NULL!<br>【読み:ヌル】             | 関数の引数に、セル指定の「:(コロン)」や「,(カンマ)」がない場合に表示されます。                      |
| #NUM!<br>【読み:ナンバー】            | 大きすぎる、または小さすぎる数値を計算した場合や、DATEDIF 関数などで指定した引数<br>が不適切な場合に表示されます。 |
| #REF!<br>【読み : リファレンス】        | 参照していたセルが削除された時など、セルが参照できない場合に返されます。                            |
| #VALUE!<br>【読み:バリュー】          | 参照値や引数の種類が正しくない場合に表示されます。                                       |
|                               | Q                                                               |

#### エラー値の例

 #DIV/0!
 ・セルに「=3/0」と入力した。
 #N/A
 ・「3.2 VLOOKUP 関数」にて説明。
 #NAME?
 ・AVERAGE 関数のスペルを間違え、「=ABERAGE(A1:A5)」とした。
 #NULL !
 ・AVERAGE 関数で引数にコロンを忘れ、「=AVERAGE(A1 A5)」とした。
 #NUM !
 ・セルに「=23<sup>413</sup>と入力した。
 #REF !
 ・A1 セルに「1」、A2 セルに「2」、A3 セルに「= A1+ A2」と入力した後、 A2 セルを削除した。
 #VALUE !
 ・A1 セルに「1」、A2 セルに「明治」、A3 セルに「= A1+ A2」と入力した。